1. 建設副産物情報交換システム(COBRIS)へログインする。

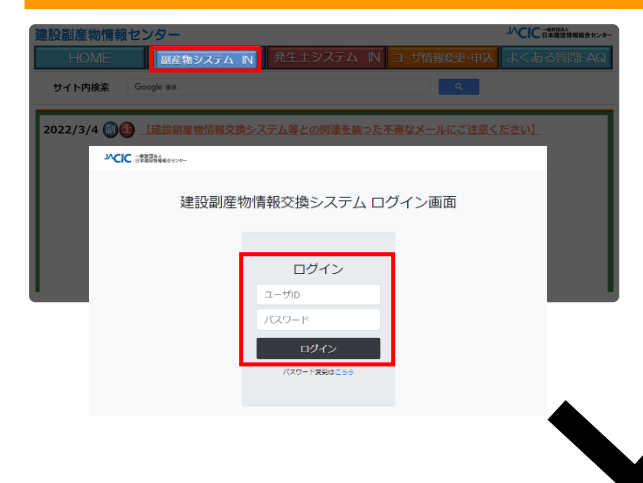

 
 ① 建設副産物情報センターのホー ムページ

> (https://www.recycle.jacic. or.jp/) ヘアクセスし、ユーザID とパスワードを使用し、建設副 産物情報交換システムヘログイ ンする。

 ログインが完了すると、処理事 業所情報画面が表示されます。

| 建設副産物情                                                                                                    | 報交換システム                                                                                                    |                                |  |  |  |  |  |  |                                    |
|----------------------------------------------------------------------------------------------------|----------------------------------------------------------------------------------------------------|--------------------------------|--|--|--|--|--|--|------------------------------------|
|                                                                                                    | 処理事業所情報                                                                                                    |                                |  |  |  |  |  |  |                                    |
|                                                                                                    |                                                                                                    |                                |  |  |  |  |  |  |                                    |
| 工事・施設情報                                                                                                    | Co,As破砕         再生As合材         違設発生木材         違設汚泥         違設混合展覧物         違設混合           施設         施設         チップ化施設         施知施設         施設         通知・結砕・圧縮施設         焼却 | 合廃棄物 安定型 管理型最<br>防治 最終幼分場 終幼分場 |  |  |  |  |  |  |                                    |
| 地田枝来                                                                                                    | · · · · · · · · · · · · · · · · · · ·                                                                                                    | 绿济 登録済 登録済                     |  |  |  |  |  |  |                                    |
| لعط                                                                                                    | $\begin{array}{ c c c c c c c c c c c c c c c c c c c$                                                                                                    | <u>π</u> λ π λ π               |  |  |  |  |  |  |                                    |
| 丁事情感检索                                                                                                    | 着信情報へ                                                                                                    |                                |  |  |  |  |  |  |                                    |
| 道のり                                                                                                    |                                                                                                    |                                |  |  |  |  |  |  |                                    |
| × *                                                                                                    | 发生更高价值载                                                                                                    |                                |  |  |  |  |  |  |                                    |
| 施設情報検索                                                                                                    | 会社名: [処]副産物メンテナンス (06)                                                                                                    |                                |  |  |  |  |  |  |                                    |
| 通のり                                                                                                    | 1000<br>本社/支店所在地:〒107-8416 東京都 港区 赤坂7-10-20 アカサカセブンスアヴェニュービル                                                                                                    |                                |  |  |  |  |  |  |                                    |
| ★社/支店TEL:03-3505-0410 本社/支店FAX:03-3505-0520                                                                                                    |                                                                                                    |                                |  |  |  |  |  |  |                                    |
| リング         資本金:         1000         万円         従業負数:         20         人           (半角数字)         (半角数字)         (半角数字)         (半角数字)         (半角数字)         (半角数字) |                                                                                                    |                                |  |  |  |  |  |  |                                    |
|                                                                                                    |                                                                                                    |                                |  |  |  |  |  |  | 施設名: (テスト) ○○リサイクルセンター<br>(例:東京工場) |
|                                                                                                    |                                                                                                    |                                |  |  |  |  |  |  |                                    |
|                                                                                                    | 施設附在地:〒123-4567 (例:〒123-4567)                                                                                                    |                                |  |  |  |  |  |  |                                    |

## 2. 優良性の適合情報の登録・更新

| 産業別               | <b>棄</b> 物処理業者の優良性の判断に係る評価基準 | への達合性                 |
|-------------------|------------------------------|-----------------------|
| 適合性の有無            | 有~                           |                       |
| 評価自治体             | 東京都 ✔                        |                       |
| 申請年月日             | 2020 🗸 年 4 🗸 月 1 🗸 日         |                       |
| 優良性達合確認日          | 2020 🗸 年 5 🗸 月 1 🗸 日         |                       |
| 情報公開URL           | https://xxxx.com             |                       |
| (「適合性の有無」が有の場合は必須 | 、それ以外の場合は入力不可。)              |                       |
|                   | 薬許可情報                        |                       |
| 許可の種類             | 産業廃棄物処分業 🖌                   | 特別產業廃棄物処分業 🗸          |
| 許可施設              | 中間処分のみ                       | 中間処分のみ ∨              |
| 許可官庁              | 東京都 🗸                        | 東京都 🖌                 |
| 許可番号              | 999 - 99 - 999999            | · · · · · ·           |
| 許可の有効期限           | 2020 🗸 年 10 🗸 月 30 🗸 日       | 2020 ~ 年 4 ~ 月 28 ~ 日 |
| がれき等              |                              |                       |
| 産 ガラスくず及び陶磁器くず    |                              |                       |
| 業 金属くず            |                              |                       |
| 廃 廃プラスチック類        |                              |                       |
| 業<br>素くず          |                              |                       |
| <br>処 紙くす         |                              | Ū.                    |
| 分 機維くず            |                              | Ö                     |
| 業 汚泥              |                              | Ó                     |
| 1 許 その他           |                              |                       |

- 優良性の適合を受けている方は 「産業廃棄物処理業者の優良性の 判断に係る評価基準への適合性」 より、情報を登録することができ ます。内容を確認し、更新・登録を してください。
- ※ 優良性の適合を受けていない場合 は「適合性の有無」を「無」を選択 してください。

【確認箇所】

- 産業廃棄物処理業者の優良性の判断に係る評価基準への適合性
  - 適合性の有無
     ます。
  - 評価自治体
  - 申請年月日
- :申請を行った日付を選択します。

: 評価を受けた自治体を選択します。

- 優良性適合確認日
- : 適合が確認された日付を選択します。
- :適合性の情報を公開している URL を記入します。

: 適合性の評価を受けている場合は「有」を選択し

• 情報公開 URL

## 3. 業許可情報の更新

| 許可可 可 可 可 | の利加利    | 重類<br>-         | 産業廃棄物処分業 ∨             | 時間産業廃審物組分業 🖌                            |
|-----------|---------|-----------------|------------------------|-----------------------------------------|
| 許可許可許可    | 施設      |                 |                        | 10///////////////////////////////////// |
| 許可許可      |         | ž               | 中間処分のみ ✓               | <u>中間処分のみ ~</u>                         |
| 許可許可      | 許可官庁    |                 | 東京都 >                  | 東京都 >                                   |
| 許可        | 許可番号    |                 | 999 - 99 -             |                                         |
|           | 許可の有効期限 |                 | 2020 ~ 年 10 ~ 月 30 ~ 日 | 2020 🗸 年 4 🖌 月 28 🗸 日                   |
|           |         | がれき等            |                        |                                         |
|           | 産[      | ガラスくず及び陶磁器くず    |                        |                                         |
|           | 業       | 金属くず            |                        |                                         |
|           | 廃[      | 廃プラスチック類        |                        |                                         |
|           | 来       | 木くず             |                        |                                         |
|           | 婉       | 紙くず             |                        |                                         |
|           | 分[      | 繊維くず            |                        |                                         |
|           | 業[      | 汚泥              |                        |                                         |
| 許         |         | その他             |                        |                                         |
| 品         | 特別      | 廃石綿等            |                        |                                         |
|           | 管理      | 廃PCB等           |                        |                                         |
|           | 産業      | 廃酸(PH2.0以下)     |                        |                                         |
|           | 廃棄      | 廃アルカリ(PH12.5以上) |                        |                                         |
|           | 物処      | 引火性廃油(引火点70℃以下) |                        |                                         |
|           | 分業      | その他             |                        |                                         |

- (1) 業許可情報の内容を確認し、最新 情報へ更新してください。
- 2 入力がすべて完了したら
   更新
   ボ タンをクリックしてください。
- ※ 更新 ボタンをクリックしないと 修正した情報が反映されません。

## 【確認箇所】

## ○ <u>業許可情報</u>

- 許可の種類 :処理施設の許可の種類をリストから選択して入力します。
- 許可施設 :許可を受けた施設をリストから選択して入力します。
- 許可官庁 :許可を受けた官庁をリストから選択して入力します。
- 許可番号 :許可証に記載の許可番号を入力します。

当システムでは下記のような桁割で入力しています。 例)全体が10桁→許可番号 1301234567号の場合

13 - 01 - 234567

例) 全体が11 桁 → 許可番号 01301234567 号の場合

013 — 01 — 234567

• 許可の有効期限 :許可の有効期限の年月日をリストから選択して入力します。

許可品目
 :許可を受けている品目にチェックを付けます。